## Pierwsze logowanie do usługi Office 365 – pracownicy

- Należy zalogować się do Office 365 na stronie <u>https://www.office.com</u> jako <u>ab12345@o365.amu.edu.pl</u> gdzie <u>ab12345</u> to nazwa konta z systemu AMURap. W przypadku gdy będą problemy z logowaniem proszę spróbować zalogować się jako <u>ab12345@st.amu.edu.pl</u> Wyjątkowo taki przypadek może wystąpić gdy pracownik wcześniej był studentem.
- 2. Jeśli nie uda się zalogować to proszę zmienić hasło w systemie Panel przejść do punktu 3.
- 3. Aby zalogować się po raz pierwszy do usługi Microsoft Office 365, należy w pierwszej kolejności zalogować się na stronie <a href="https://panel.amu.edu.pl">https://panel.amu.edu.pl</a>
- Jako loginu należy użyć pierwszego członu swojego adresu e-mail. Jeżeli adres e-mail to <u>ab12345@o365.amu.edu.pl</u>, to na stronie <u>https://panel.amu.edu.pl</u> należy się zalogować jako ab12345.

| <b>UAM</b>                             | UNIWERSYTET IM. ADAMA MICKIEWICZA W POZNANIU<br>Panel Użytkownika |  |
|----------------------------------------|-------------------------------------------------------------------|--|
| OWANIE DO PANELU<br>nformacje o koncie |                                                                   |  |
| username                               |                                                                   |  |
| Hasło:                                 |                                                                   |  |
|                                        | Zaloguj                                                           |  |

- 5. Po zalogowaniu się do Panelu, z lewego menu wybrać opcję "Zmiana hasła".
- 6. Wprowadzić nowe hasło nowe hasło powinno przynajmniej spełniać poniższe wymagania
  - a. Przynajmniej 1 duża litera
  - b. Przynajmniej 1 cyfra
  - c. Minimum 8 znaków

Pozostałe wymagania są podane poniżej formularza zmiany hasła.

## Nowe hasło nie powinno zawierać choć części starego hasła, kolejnych 3 znaków imienia, nazwiska lub loginu.

- 7. Zapisać zmiany i wylogować się.
- 8. Przed zalogowaniem do poczty w usłudze Office 365 należy wyczyścić pamięć podręczną przeglądarki i zrestartować ją oraz poczekać 30 minut do pełnej synchronizacji haseł.

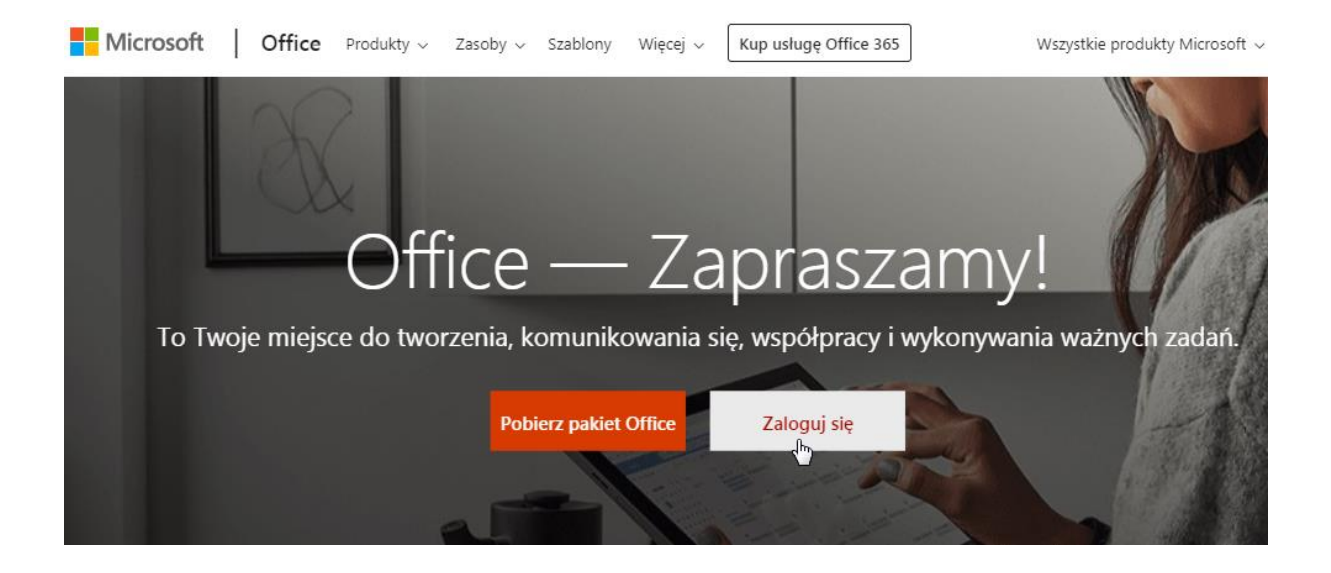

Następnie pojawi się okno logowania. Proszę wpisać swój login i hasło w domenie **@o365.amu.edu.pl** i kliknąć Dalej, gdzie część nazwy konta przed @ to nazwa konta z systemu AMURap (lub nazwa użytkownika z systemu Panel). Wyjątkowo można spróbować zalogować się jako **@st.amu.edu.pl** 

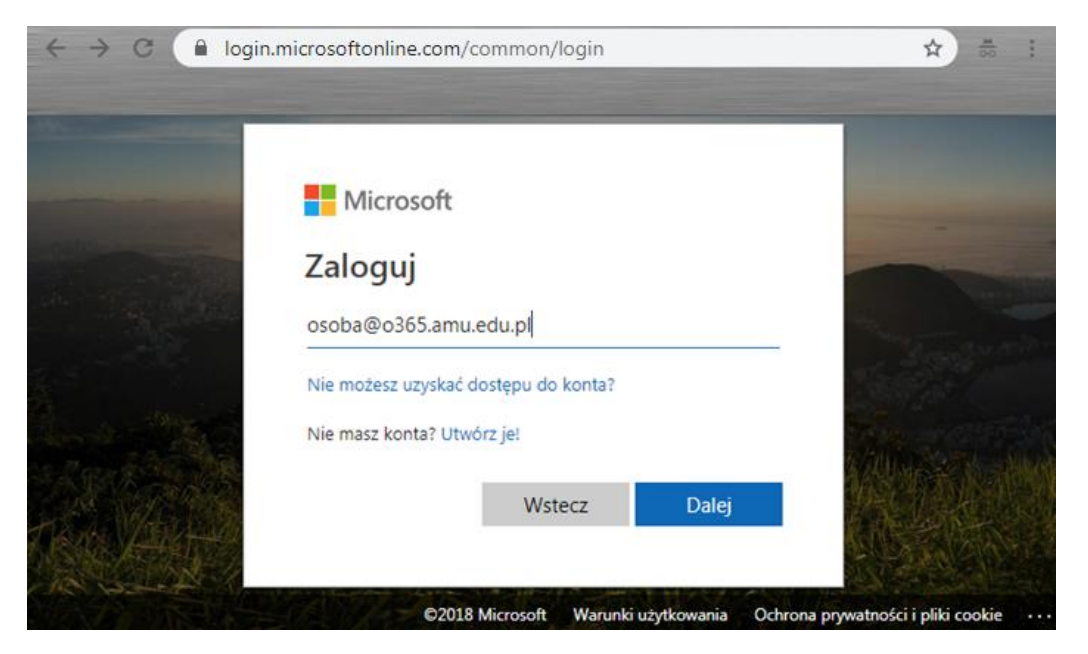

Pojawi się nowe okno: w polu 'Hasło', gdzie należy wpisać swoje nowe, zmienione hasło.

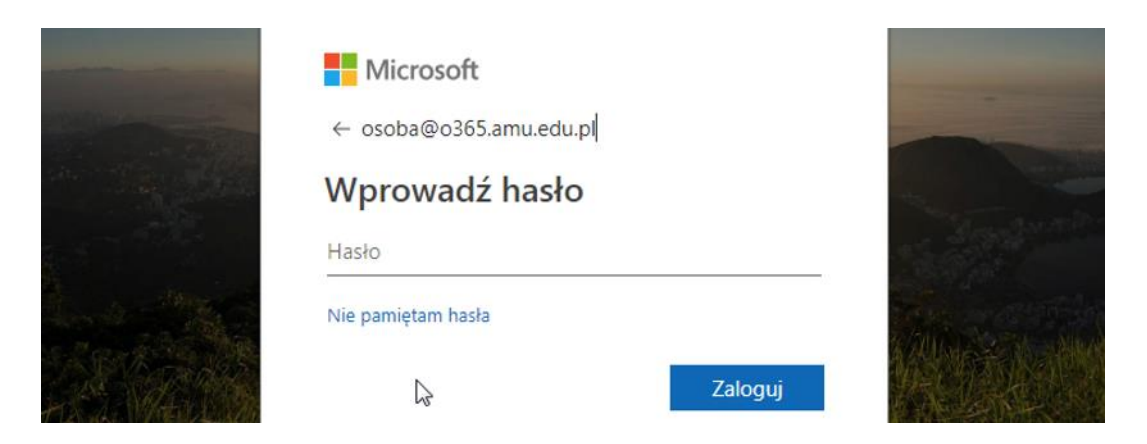

Pojawi się kolejne okno czy ma być zapisane hasło na komputerze aby nie pojawiała się prośba o zalogowanie, wybieramy **Nie** 

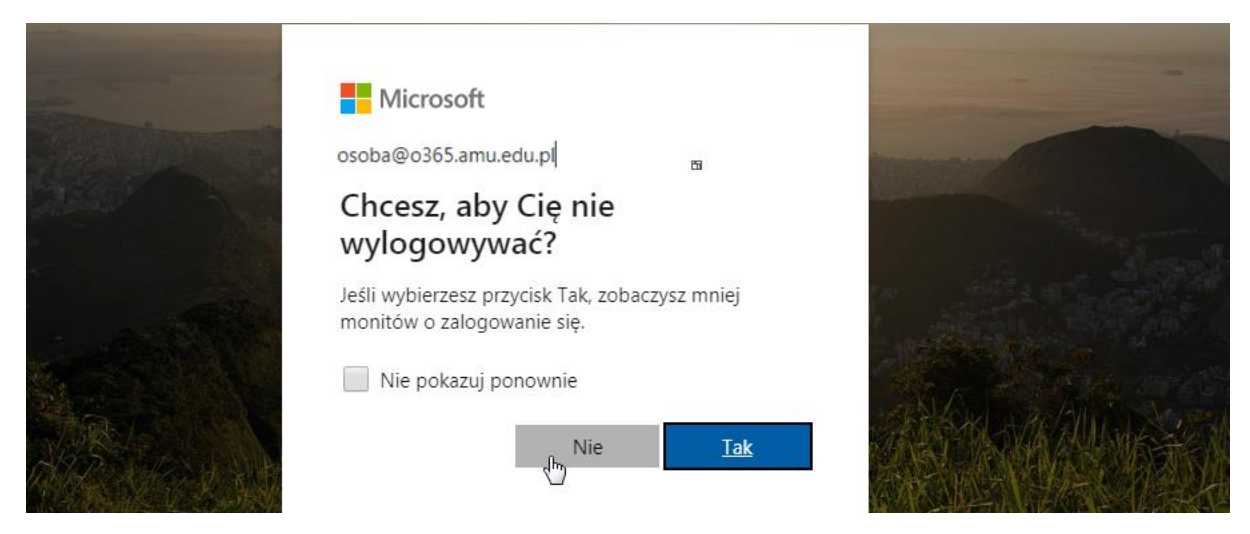

10. Jeśli wszystko zostało wprowadzone poprawnie, powinniśmy uzyskać stronę, jak na zrzucie poniżej.

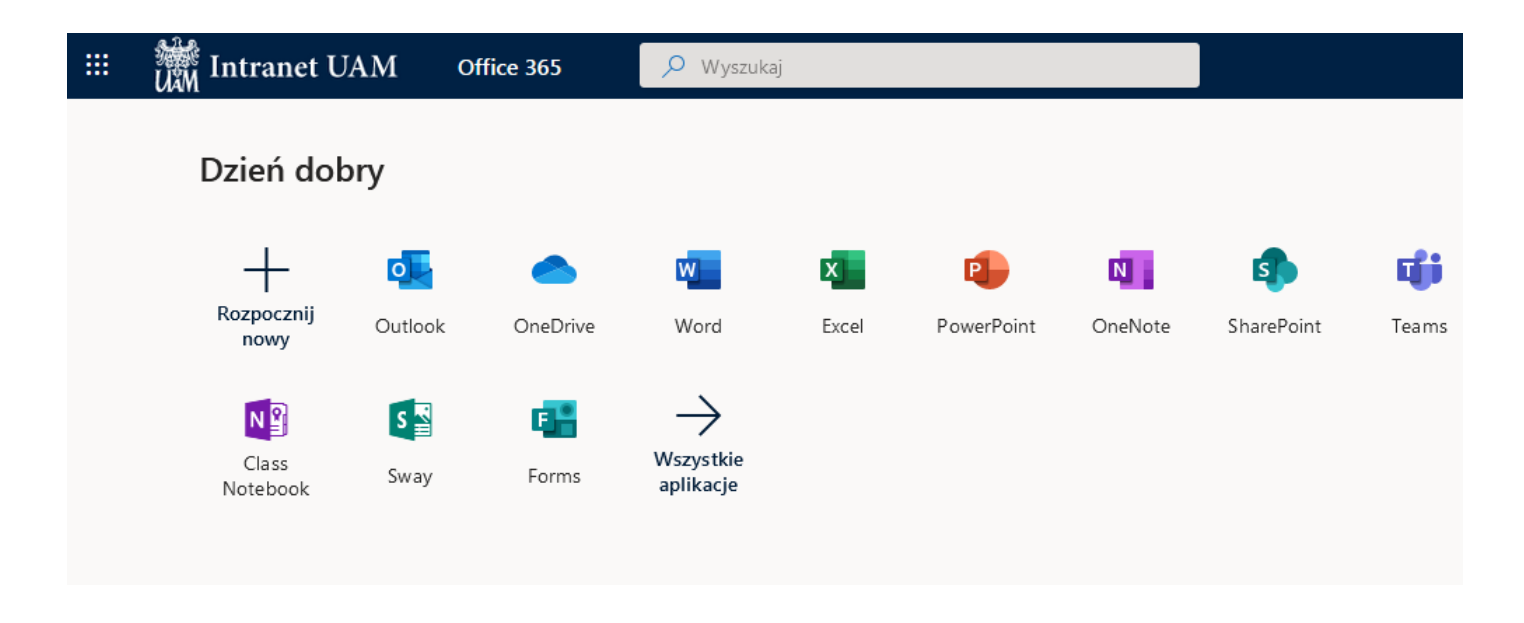

W tym momencie możemy zacząć pracę z systemem Office365.

10. Podczas pierwszego uruchamiania poczty – ikony Outlook pojawi się okno w którym ustawiamy Język i Strefę czasową

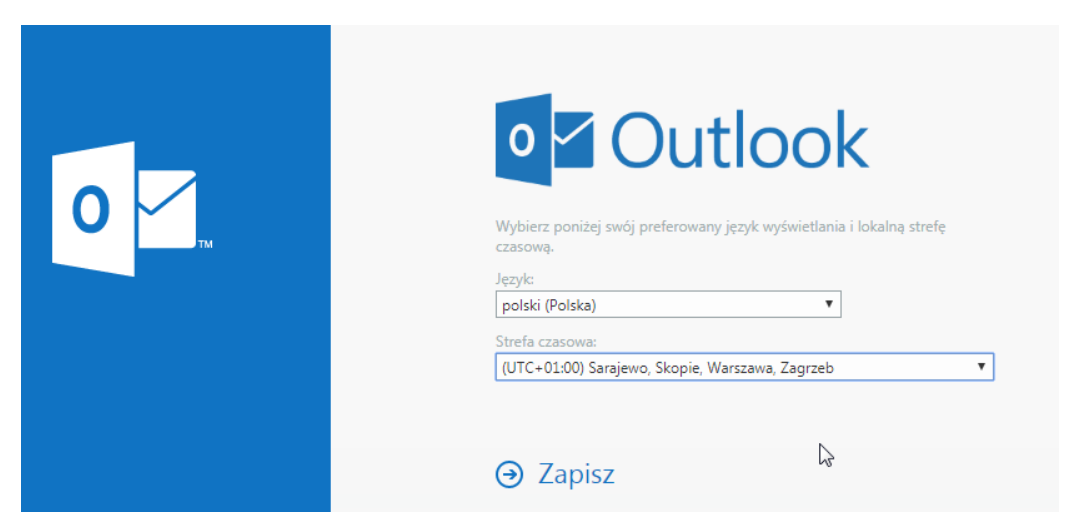

11. Aby się wylogować proszę w prawym górnym narożniku kliknąć myszą na symbol osoby i z listy wybrać Wyloguj się

|          | 🔎 Wyszukaj        |                   |            |   |            | Q                                               | ŝ                                               | ?                           | OZ |
|----------|-------------------|-------------------|------------|---|------------|-------------------------------------------------|-------------------------------------------------|-----------------------------|----|
|          |                   |                   |            | • | Moje konto | þ                                               |                                                 |                             | ×  |
| OneDrive | Word              | <b>X</b><br>Excel | PowerPoint |   | OZ         | Osoba<br>osoba@<br>Mój pro<br>Moje ko<br>Wylogu | Zalogo<br>o365.ar<br>fil pakie<br>onto<br>j się | wana<br>nu.edu.<br>etu Offi | pl |
| Teams    | Class<br>Notebook | Sway              | Forms      |   |            |                                                 |                                                 |                             |    |

Po chwili pojawi się komunikat Wylogowanie . Na końcu pojawi się okno wylogowania gdzie proszę z listy na dole wybrać **Zapomnij to konto** 

| R | Wylogowano Cię.<br>Zaloguj się ponownie jako osoba@o365.amu.edu.pl |  |
|---|--------------------------------------------------------------------|--|
|   | Zaloguj się<br>Przełacz na inne konto                              |  |
|   | Zapomnij to konto                                                  |  |

12. Jeśli pojawią się problemy – proszę pisać na adres : <u>helpdesk@amu.edu.pl</u>

W mailu proszę podać :

- identyfikator dostępu do sieci EduROAM lub identyfikator AMURap
- login, przy użyciu którego następuje próba logowania
- komunikat błędu, jeśli jakiś zostanie wyświetlony